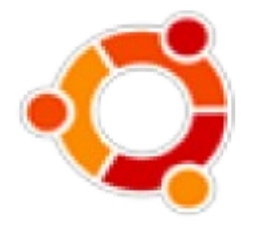

ubuntu-m

# Sổ tay cài đặt Ubuntu dùng live CD

# Vũ Đỗ Quỳnh

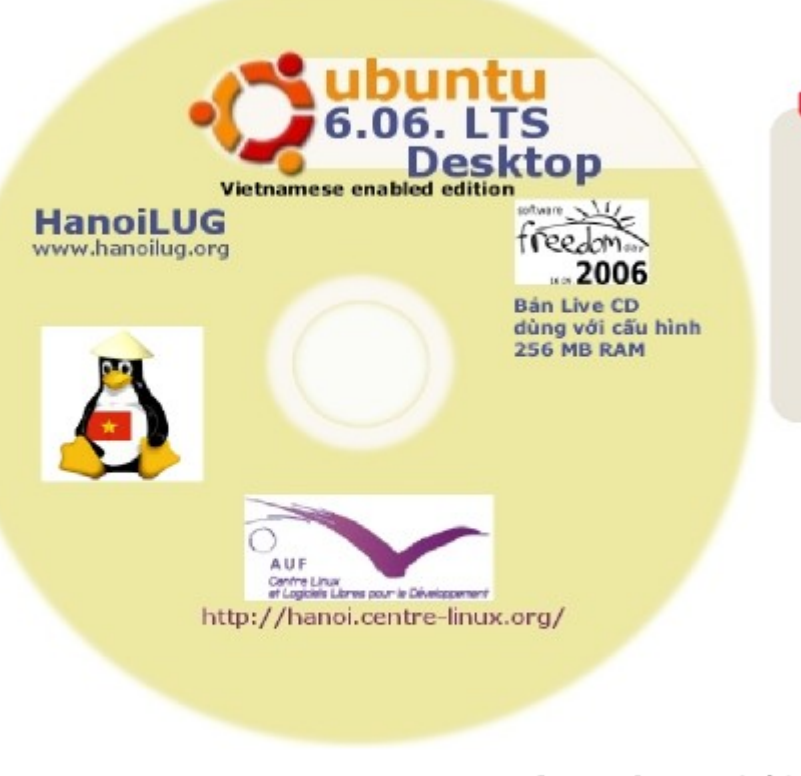

## ubuntu

 an African word, meaning "humanity to others" or "I am what I am because of who we all are".

The Ubuntu distribution brings the spirit of Ubuntu to the software world.

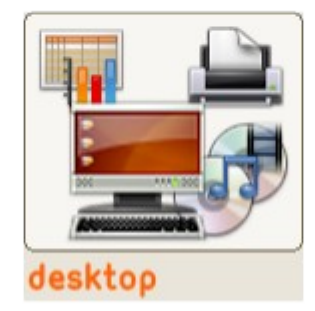

Hà Nội - 1/2007

# Sổ tay cài đặt Ubuntu từ live CD

#### Mục Lục

| Sổ tay cài đặt Ubuntu từ live CD                                      | 2  |
|-----------------------------------------------------------------------|----|
| Lời mở đầu                                                            | 2  |
| Khởi động quá trình cài đặt Ubuntu vào ổ điã cứng                     | 2  |
| Bước 1 : Chon ngôn ngữ                                                | 2  |
| Bước 2 : Chon quốc gia và vùng giờ đia phương                         | 3  |
| Bước 3 : Chọn bàn phím máy tính.                                      | 4  |
| Bước 4 : Xác định tên và mật mã của người dùng và cài hệ thống Ubuntu | 4  |
| Bước 5 : phân vùng ổ điã cứng.                                        | 5  |
| Bước 6 : Cài đặt hệ thống Ubuntu vào ổ điã cứng                       | 8  |
| Dùng CD Alternate                                                     | 10 |
| Giấy phép sử dụng tài liệu này                                        | 10 |
| CÁC LỜI TỪ CHỐI (DISCLAIMER)                                          | 11 |

#### Lời mở đầu

Điã live CD Ubuntu cho phép bạn khám phá một phiên bản Linux trên một máy tính không ảnh hưởng đến số liệu và hệ điều hành đang cài trên ổ cứng của máy tính. Nếu bạn nhận thấy hệ thống Ubuntu chạy tốt với máy tính của bạn, bạn có thể muốn cài đặt hệ thống Ubuntu vào ổ cứng. Tuy nhiên trước khi cài đặt Ubuntu vào ổ cứng máy tính, bạn nên sao chép các dữ liệu quan trọng nhất và cần chuẩn bị ổ cứng bằng cách giải phóng một không gian trống tối thiểu khoảng 2-5 GB, tùy theo mục đích tiếp tục sử dụng Ubuntu (để tiếp tục khám phá hoặc để dùng thật sự). Sau khi đã cài Ubuntu trên ở cứng, hệ thống sẽ chạy nhanh hơn nhiều và bạn có thể dùng ổ đọc CD để đọc số liệu, xem phim, nghe nhạc, v.v. Dùng live CD Ubuntu 6.06, bạn cần tối thiểu 256 MB RAM.

#### Khởi động quá trình cài đặt Ubuntu vào ổ điã cứng

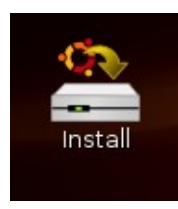

Nếu quá trình khi khởi đọng máy tính bằng live CD Ubuntu có thành công, bạn sẽ vào môi trường làm việc đồ hoạ GNOME. Để bắt đầu cài đặt Ubuntu vào ổ điã cứng, bạn chỉ cần ấn đúp vào biểu tượng Install có sẵn trên nền màn hình Desktop để khởi động quá trình cài đặt Ubuntu.

Quá trình cài Ubuntu bao gồm 6 bước, trong đó bước thứ 5 là quan trọng nhất và yêu cầu người cài phải thận trọng và có chuẩn bị trước.

#### Bước 1 : Chọn ngôn ngữ

Đầu tiên, chương trình cài đặt sẽ hỏi bạn muốn dùng ngôn ngữ gì cho hệ thống. Lựa chọn mặc định thông thường là tiếng Anh hoặc sẽ theo ngôn ngữ mà bạn đã chọn khi đã ấn F2 lúc khởi động máy tính với điã live CD Ubuntu.

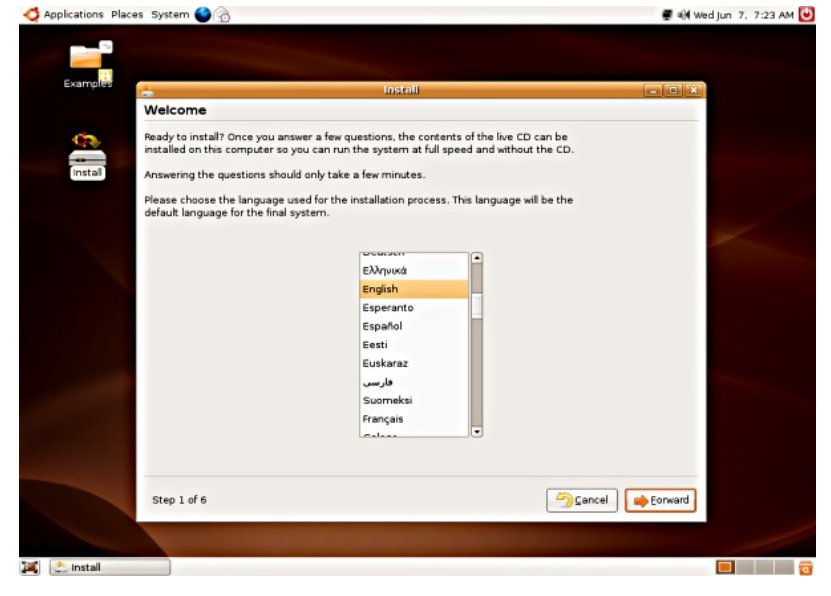

| Svenska    | f |
|------------|---|
| ภาษาไทย    |   |
| Tagalog    |   |
| Türkçe     |   |
| Українська |   |
| Tiếng Việt |   |
| Wolof      |   |
| Xhosa      |   |
| 中文(简体)     | - |
| 中文(繁體)     |   |
|            | - |

Tuy nhiên, bạn có thể chọn bất cứ ngôn ngữ nào có sẵn trong thực đơn đang hiển lên, kể cả tiếng Việt. Khi chọn một ngôn ngữ khác tiếng Anh, chương trình cài đặt Ubuntu sẽ yêu cầu tải xuống các gói ngôn ngữ từ kho phần mềm Ubuntu qua internet do khả năng lưu trữ trên điã live CD là hạn chế.

Trong mọi trường hợp chọn cài một gôn ngữ khác tiếng Anh, tiếng Anh vẫn được cài đặt bởi vì tiếng Anh là ngôn ngữ mặc định. Sau khi cài xong hệ thống Ubuntu, bạn sẽ có khả năng tải xuống nhiều ngôn ngữ khác nếu cần thiết qua chương trình hỗ trợ ngôn ngữ (System > Administration > Language Support).

### Bước 2 : Chọn quốc gia và vùng giờ điạ phương

| Where are you?                                     |                                                              |
|----------------------------------------------------|--------------------------------------------------------------|
| Select a city in your country and time zone        |                                                              |
|                                                    |                                                              |
| Selected city: Saigon<br>Time zone: ICT (GMT+7:00) | Selected region: Việt Nam<br>Current time: 14:24:29 Set Time |
| Step 2 of 6                                        | 🔄 Cancel 🛛 🖕 Back 📄 🚔 Eorward                                |

Nếu bạn đã chọn ngôn ngữ tiếng Việt, quốc gia Việt Nam và vùng giờ điạ phương quốc tế GMT+7 sẽ được chọn mặc định. Tuy nhiên các bản phân phối Linux thường dùng tên thành phố Sài Gòn để biểu hiện cho Việt Nam.

Nếu bạn cần chỉnh lại giờ của hệ thống, bạn có thể ấn vào nút đã ghi "Set Time...". Tuy nhiên nếu máy tính của bạn chạy hơi chậm, bạn có thể bỏ qua việc chỉnh lại giờ để tiết kiệm thời gian. Bạn sẽ chỉnh lại giờ của hệ thống sau khi đã hoàn tất việc cài đặt Ubuntu, lúc đó máy tính sẽ chạy nhanh hơn.

#### Bước 3 : Chọn bàn phím máy tính

| on sprong        | similar to your keyboard   | 7              |  |  |
|------------------|----------------------------|----------------|--|--|
| slovene          |                            |                |  |  |
| sr-cy            |                            |                |  |  |
| rfu              |                            |                |  |  |
| rqu              |                            |                |  |  |
| ia .             |                            |                |  |  |
| ık               |                            |                |  |  |
| /5               |                            |                |  |  |
|                  |                            |                |  |  |
|                  |                            |                |  |  |
|                  |                            |                |  |  |
|                  |                            |                |  |  |
|                  |                            |                |  |  |
|                  |                            |                |  |  |
|                  |                            |                |  |  |
|                  |                            |                |  |  |
|                  |                            |                |  |  |
| can type into th | • box to test your new key | yboard layout. |  |  |
| can type into th | • box to test your new key | yboard layout. |  |  |

Thông thường loại bàn phím sẽ được chọn mặc đinh môt cách thích hợp với loại ngôn ngữ. Với lựa chọn tiếng Việt bàn phím mặc đinh sẽ là "American" hoặc "us", tức là US QWERTY, là một lựa chọn phù hợp đối với điều kiện thực tế ở Việt Nam. Tuy nhiên, nếu bạn đang dùng một bàn phím loai khác, ban có thể chọn nó trong thực đơn bàn phím. Sau khi cài Ubuntu xong,

bạn sẽ có khả năng bổ sung thêm các loại bàn phím tùy thích thông qua chương trình chọn bàn phím (System > Preferences > Keyboard).

#### Bước 4 : Xác định tên và mật mã của người dùng và cài hệ thống Ubuntu

| vitac is your ria                                    | ne?                                                                                                    |
|------------------------------------------------------|----------------------------------------------------------------------------------------------------|
| Administrato                                         |                                                                                                    |
| What name do y                                       | rou want to use to log in?                                                                                                    |
| admin                                                |                                                                                                    |
| If more than o                                       | ne person will use this computer, you can set up multiple accounts after installation.                                                                     |
| hoose a passw                                        | ord to keep your account safe.                                                                                                    |
| ******                                               | ********* 🗢 The two passwords you entered were not the same. Please try again.                                                                             |
| Enter the sam                                        |                                                                                                    |
|                                                      | e password twice, so that it can be checked for typing errors.                                                                                             |
| what is the new                                      | e password twice, so that it can be checked for typing errors.                                                                                             |
| What is the nam                                      | e password twice, so that it can be checked for typing errors.                                                                                             |
| What is the nam                                      | e password twice, so that it can be checked for typing errors.                                                                                             |
| What is the nam<br>C3LD-NEC<br>This name will        | e password twice, so that it can be checked for typing errors.<br>e of this computer?<br>be used if you make the computer visible to others on a network.  |
| What is the nam<br>C3LD-NEC<br>This name wil         | e password twice, so that it can be checked for typing errors.<br>te of this computer?<br>be used if you make the computer visible to others on a network. |
| What is the nam<br>C3LD-NEC<br>This name wil         | e password twice, so that it can be checked for typing errors.<br>ne of this computer?<br>be used if you make the computer visible to others on a network. |
| Vhat is the nam<br>C3LD-NEC<br><i>This name wi</i> l | e password twice, so that it can be checked for typing errors.<br>he of this computer?<br>be used if you make the computer visible to others on a network. |
| What is the nam<br>C3LD-NEC<br>This name wil         | e password twice, so that it can be checked for typing errors.<br>he of this computer?<br>be used if you make the computer visible to others on a network. |
| What is the nam<br>C3LD-NEC<br>This name wil         | e password twice, so that it can be checked for typing errors.<br>he of this computer?<br>be used if you make the computer visible to others on a network. |

Bước 4 sẽ xác định tên dùng và mật mã của người đang cài hệ thóng Ubuntu. Khác với đa số các phiên bản Linux, Ubuntu không xác định mật mã của siêu người dùng "root". Đối với Ubuntu, người thực hiện việc cài đặt hệ thống sẽ nhận quyền dùng chương trình "sudo", cho phép một người dùng thực hiện các lệnh chỉ dành cho siêu người dùng "root". Sau khi cài xong hệ thống, người cài đặt sẽ có khả năng đăng nhập vào hệ thống để tạo ra những người dùng khác của hệ thống.

Trong ví dụ hình chụp màn hính trên, chúng tôi đã dùng tên login là "admin", tuy nhiên nếu bạn dùng Ubuntu 6.10, tên "admin" đã được dành bởi hệ thống cho nên sẽ phải dung một tên khác là "admin". Bạn cũng nên tắt việc gõ tiếng Việt trong quá trình cài đặt Ubuntu, quan trọng nhất là trước khi gõ mật mã người dùng, để ghi chính xác mật mã và tránh sự nhầm lẫn, bảo đảm cho việc đăng nhập lại hệ thống sau khi khởi dộng lại máy tính. Bạn cũng có thể ghi rõ mật mã trên một tờ giấy cho đỡ quên hoặc nhầm lẫn.

#### Bước 5 : phân vùng ổ điã cứng

Bước phân vùng ổ cứng là giai đoạn quan trọng nhất của quá trình cài đặt Ubuntu. Đây sẽ là giai đoạn có thể làm mất số liệu và ảnh hường đến các hệ điều hành khác đã cài xong xong với Ubuntu. Cho nên nó đòi hỏi một hiểu biết nhất định và tối thiểu về cơ cấu hệ thống tập tin của Linux. Nếu bạn chưa lần nào cài đặt thử Linux, bạn nên thực hiện việc phân vùng điã cứng cùng với một người bạn đã có kinh nghiệm trong việc này.

Bước vào giai đoạn này, chương trình cài đặt sẽ khởi động chương trình phân vùng "GNOME Disk Partitioner" hoặc "Gparted".

| Prepare disk space                       |                         |
|------------------------------------------|-------------------------|
| How do you want to partition the disk?   |                         |
| Resize IDE1 master, partition #6 (hdat   | 5) and use freed space  |
| O Erase entire disk: IDE1 master (hda) - | 60.0 GB HTS541060G9AT00 |
| O Manually edit partition table          |                         |
| Cở mội của nhân vùng:                    | 51% (6.6 GB)            |
| como cas prisir varg.                    |                         |
|                                          |                         |
|                                          |                         |
|                                          |                         |
|                                          |                         |
|                                          |                         |
|                                          |                         |
|                                          |                         |
|                                          |                         |
|                                          |                         |
|                                          |                         |
| Step 5 of 6                              | Cancel 🔶 Back 📦 Eorward |

Gparted sẽ kiểm tra tình trạng sử dụng của ổ cứng thứ nhất (hda) và sẽ có một số đề xuất như ở trên hình chụp màn hình trên đây:

• "Resize IDE1 master..." là đề xuất mặc định. Nếu ấn nút "Forward" Gparted sẽ tự động phân vùng lại không gian trống đã được tìm thấy ở phân vùng số 6 (loại extended), dành lại

khoảng một nửa không gian trống, hoặc tối thiểu 2 GB không gian trở lên cho hệ thống Ubuntu.

- Đề xuất "Erase entire disk..." sẽ format lại toàn bộ ổ điã cứng để cài Ubuntu. Đây là giải pháp lựa chọn nếu bạn muốn dành toàn bộ một ổ cứng cho Ubuntu. Tuy nhiên quá trình định dạng lại ổ cứng sẽ làm mất hết số liệu đã có, cho nên bạn phải chắc chãn đã ghi lại các số liệu đó trước khi chọn đề xuất này.
- Đề xuất "Manually edit partition table" chó phép làm chủ hoàn toàn quá trình phân vùng lại ổ cứng nhưng nó đòi hỏi một hiểu biết nhất định về hệ thống tập tin của Linux và một hiểu biết về tin học phần cứng nói chung. Chúng tôi thích chọn đề xuất này để trình bày tiếp. Sau khi đã chọn và ấn nút "Forward" hinh sau sẽ hiển lên, trình bày các phân vùng ổ cứng hda :

| /dev/hda2<br>19.53 GB |                        |                       | /dev/hda3<br>16.18 GB | /dev/hda6<br>15.20 GB |        |
|-----------------------|------------------------|-----------------------|-----------------------|-----------------------|--------|
| 📕 fat:                | 32 📕 ntfs 📕 ei         | xt3 extended          | 📕 linux-swap          | used                  | unused |
| rtition               | Filesystem             | Size                  | Used                  | Unused                | Flags  |
| /dev/hda1             | fət 32                 | 4.01 GB               | 2.51 GB               | 1.49 GB               | hidden |
| /dev/hda2             | ntfs                   | 19.53 GB              | 4.05 GB               | 15.48 GB              |        |
| /dev/hda3             | ext3                   | 16.18 GB              | 2.17 GB               | 14.01 GB              | boot   |
| /dev/hda4             | extended               | 16.17 GB              |                       |                       |        |
| /dev/hda              | 5 <b>E</b> linux-swap  | 996.20 MB             |                       |                       |        |
| /dev/hda              | 6 ext3                 | 15.20 GB              | 380.52 MB             | 14.83 GB              |        |
| perations p           | ending                 |                       |                       |                       |        |
|                       |                        |                       | all a                 |                       |        |
| /dev/hda<br>/dev/hda  | 5 linux-swap<br>6 ext3 | 996.20 MB<br>15.20 GB | <br>380.52 MB         | <br>14.83 GB          |        |

Trong ví dụ trên đây là bảng phân vùng ổ cứng của một máy tính xách tay đã mua ở Việt Nam có cài săn hệ điều hành (HĐH) Windows XP Home hợp pháp. Sau đố chúng tôi đã phân vùng lại điã cứng để cài Ubuntu lần đầu tiên. Cho nên đây sẽ là lần thứ hai cài Ubuntu. Các phân vùng được chương trình Gparted nhận ra như sau :

- 1. /dev/hda1, dạng FAT32, cỡ 4,01 GB là loại "hidden" chứa các tập tin để phục hồi lại HĐH gốc là Windows XP Home.
- /dev/hda2, dạng NTFS, cỡ 19,63 GB, là phân vùng ổ cứng đang cài HĐH Windows XP Home.
- 3. /dev/hda3, dạng EXT3, cõ 16,18 GB, là phân vùng ổ cứng đang chứa hệ thống tập tin "/" của HĐH Linux. Kích thước tối thiểu cho hệ thống tập tin "/" phải là 2 GB, tối ưu nhất là 5 GB. Tuy nhiên, nếu không tách ra thư mục "/home", là thư mục chứa các tập tin cá nhân của các người dùng, thì không gian ổ cứng dành cho các người dùng sẽ bị hạn chế.
- 4. /dev/hd4, là loại phân vùng cơ bản (primary partition) đã được mở rộng để tạo thêm các

phân vùng phụ (một điã cứng chỉ có tối đa 4 phân vùng cơ bản – primary partition, mang số từ 1 đến 4).

- 5. /dev/hda5, là phân vùng phụ trong phân vùng mở rộng /dev/hda4, dạng SWAP (dùng để ghi các tập tin tạm thời trong qua trình trao đổi thông tin giữa nhân Linux và các ứng dụng), cỡ khoảng 1 GB.
- 6. /dev/hda6, dạng EXT3, cỡ 15,20 GB, dùng đẻ lưu các tập tin cá nhân "/home" của những người dùng hệ thống Linux. Việc tách ra thư mục "/home" ra khỏi hệ thống tập tin Linux "/" cho phép cài lại các bản phân phối Linux khác nhau, không ảnh hưởng đến số liệu cá nhân của người dùng.

Đối với từng loại phân vùng, chương trình Gparted cho thấy không gian đang chứa tập tin (used) và không gian trống, chưa ghi tập tin (unused). Muốn phân vùng lại một phân vùng có không gian

| Mount Point   |   | Size   | Partition                                   | Reformat |
|---------------|---|--------|---------------------------------------------|----------|
| media/hda1    | • | 4 Gb   | Partition 1 Disc IDE/ATA 1 (Primary) [hda1] | •        |
| media/hda2    | • | 20 Gb  | Partition 2 Disc IDE/ATA 1 (Primary) [hda2] | : .      |
| wap           | • | 996 Mb | Partition 5 Disc IDE/ATA 1 (Logical) [hda5] | • 🖬      |
|               | - | 16 Gb  | Partition 3 Disc IDE/ATA 1 (Primary) [hda3] | • 🔳      |
| home          | - | 15 Gb  | Partition 6 Disc IDE/ATA 1 (Logical) [hda6] | : .      |
| swap          |   |        |                                             | •        |
| /             |   |        |                                             |          |
| /home         |   |        |                                             |          |
| /boot<br>/usr |   |        |                                             |          |

trống, chỉ cần chọn phân vùng đó, ấn nút phải con chuột và dùng lựa chọn thích hợp trong thực đơn lệnh được hiển lên. Bạn có thể xoá các phân vùng đang có và tạo lại các phân vùng mới.

Sau khi đã hoàn chỉnh xong việc phân vùng, bước kế tiếp là xác định vị trí của hệ thống tập tin Linux và xác định địa điểm gắn (mount) các phân vùng ổ cứng khác nhau.

Nếu bạn muốn tách ra một thư mục phụ của hệ thống tập tin Linux "/", như "/home" (thư mục chứa các tập tin cá nhân của người dùng), "/usr" (thư mục chứa các tập tin thuộc các ứng dụng) hoặc "/var" (chứa các tập tin nhật báo – log – của hệ thống), bạn có thể chọn trong thực đon kéo ra (bên trái) để gắn với phân vùng ổ cứng cụ thể (bên phải).

Các phân vùng ổ cứng đã dùng cho HĐH Windows sẽ được gắn trong thư mục nhánh "/media/hda2". Bạn có thể đọc các tập tin của hệ Windows nếu bạn có quyền "sudo".

Nếu bạn cảm thấy không hài lòng, bạn luôn luôn có thể lùi lại một bước bằng các ấn vào nút đã ghi "Back", hoặc loại bỏ quá trình cài đặt bằng cách ấn nút đã ghi "Cancel".

Có lúc, khi bước qua các giai đoạn cài đặt chương trình cài đặt có thể đứng và bị treo (do lỗi đọc CD, hoặc do CD kém chất lượng). Nếu chuyện này xảy ra và nếu bàn phím không bị treo, bạn có thể khởi động lại X-Server bằng cách ấn và giữ hai phím "CTRL" và "ALT", rồi ấn phím "Backspace". Sau đó bạn sẽ phải khởi động lại chương trình cài đặt. Nếu lỗi tiếp tục xray ra, không có cách nào khác là phải đổi đĩã CD để cài đặt Ubuntu.

Khi nào bạn đã gắn xong các phân vùng ổ cứng với các điểm gắn của hệ thống tập tin Linux, bạn có thể ấn nút "Forward" để kiểm tra một lần cuối cùng tất cả các tùy chọn trước khi sang giai đoạn cuối cùng là thực hiện cài đặt HĐH Ubuntu vào máy tính của bạn.

### Bước 6 : Cài đặt hệ thống Ubuntu vào ổ điã cứng

| anguage: Vietnamese                              |                            |  |
|--------------------------------------------------|----------------------------|--|
| leyboard layout: us                              |                            |  |
| ogio name: admin                                 |                            |  |
| ocation: Asia/Saigon                             |                            |  |
| Partitioning:                                    |                            |  |
| If you continue, the changes listed below will b | written to the disks.      |  |
| Otherwise, you will be able to make further cha  | inges manually.            |  |
|                                                  |                            |  |
| WARNING: This will destroy all data on any part  | itions you have removed as |  |
| well as on the partitions that are going to be f | rmatted.                   |  |
|                                                  |                            |  |
| The following partitions are going to be format  | ed:                        |  |
| partition #3 of /dev/hda as ext3                 |                            |  |
| partition #5 of /dev/nda as swap                 |                            |  |
|                                                  |                            |  |
|                                                  |                            |  |
|                                                  |                            |  |
|                                                  |                            |  |
|                                                  |                            |  |
|                                                  |                            |  |
|                                                  |                            |  |

Trước khi thực hiện cài đặt thật sự HĐH Ubuntu vào máy tính, bạn còn có khả năng hủy bỏ (Cancel), lùi lại sang các bước trước, hoặc chấp nhận các lựa chọn và thực hiện cài đặt bằng cách ấn vào nút "Install".

Sau khi đã ấn nút "Install", chương trình cài đặt sẽ bắt đầu chuẩn bị ở cứng và định dạng lại các phân vùng ở cứng để chép các tập tin của HĐH Ubuntu.

| <u>*</u>           | Installing system                  | _ ×              |
|--------------------|------------------------------------|------------------|
| Please wait        |                                    |                  |
|                    | 1%                                 |                  |
| Creating ext3 file | system for / in partition #3 of II | DE1 master (hda) |

Sau đó, chương trình cài đặt sẽ bắt đầu chép các tập tin của HĐH Ubuntu. Quá trình chép tập tin này, nhanh hay chậm sẽ phụ thuộc vào chất lượng và tốc độ đọc của ổ CD, chất lượng ghi của live CD, nói chung với một ổ đọc tốc độ x52 sẽ kéo dài khoảng 20-30 phút.

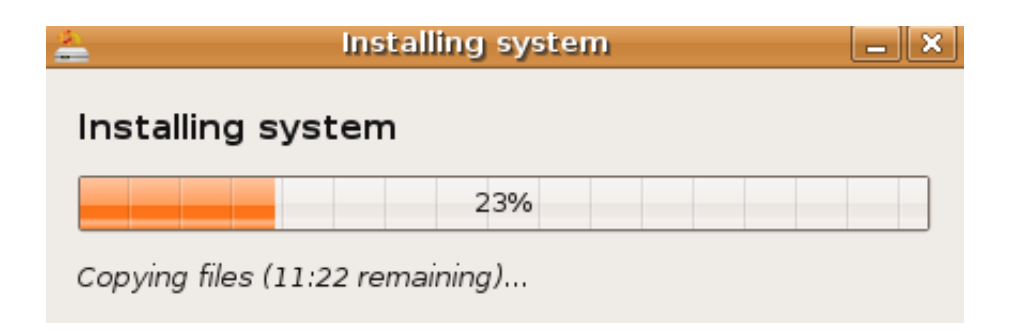

Sau khí đã chép xong các tập tin của hệ thống, chương trình cài đặt sẽ điều chỉnh lại chương trình quản lý các gói phần mềm mang tên AP, đặc biệt xác định các kho phần mềm.

| 4          | Installing system | _ X |
|------------|-------------------|-----|
| Configu    | ring apt          |     |
|            | 84%               |     |
| Scanning t | he mirror         |     |

Nếu bạn đã chọn một ngôn ngữ khác tiếng Anh, chương trình cài đặt sẽ tải xuống các gói ngôn ngữ từ internet. Tuy nhiên, nếu tốc độ tải xuống quá chậm bạn có thể bỏ qua bằng cách ấn vào nút ghi "Skip".

| 🚔 insta                 | lling system           | _ ×  |
|-------------------------|------------------------|------|
| Installing language     | e packs                |      |
|                         | 85%                    |      |
| Downloading language pa | acks (35:17 remaining) | Skip |

Gần xong, chương trình cài đặt sẽ thực hiện kiểm tra phần cứng và chỉnh lại theo hệ thống Ubuntu.

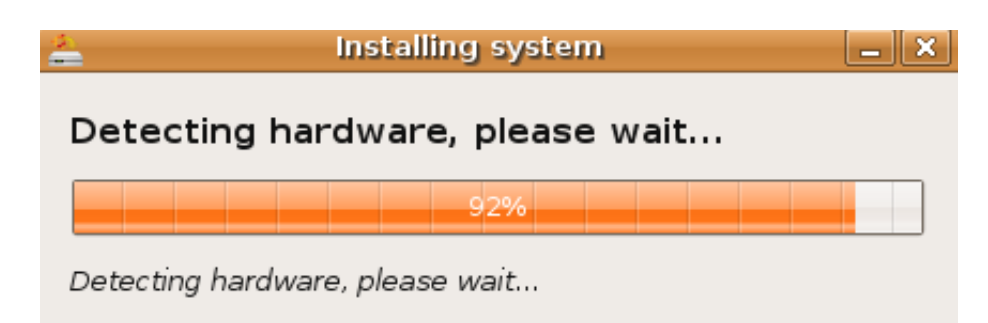

Cuối cùng, chương trình cài đặt sẽ cài chương trình GRUB vào vùng MBR (Master Boot Record) của ổ cứg, cho phép quản lý nhiều hệ điều hành đã cài song song với nhau.

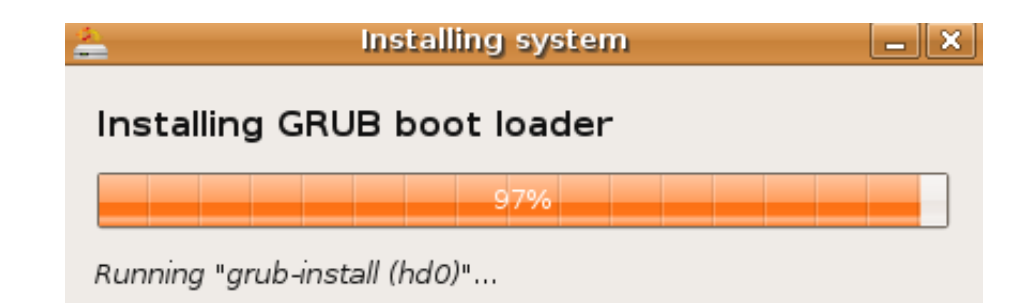

Khi nào quá trình cài đặt đã hoàn thành, bạn sẽ thấy bản thông báo sau đây xuất hiện :

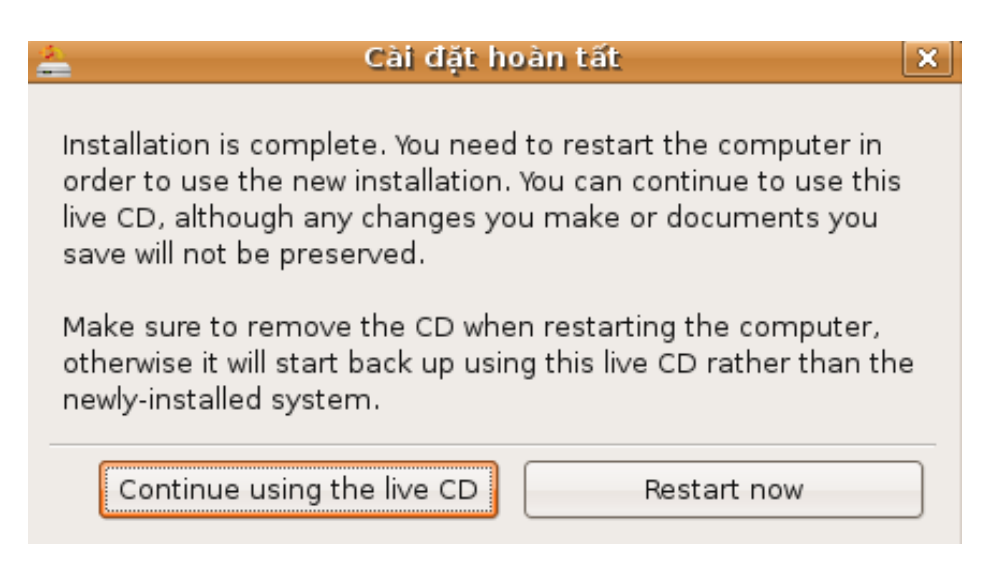

Lúc đó bạn có thể nói "hoan hô" bởi vì bạn đã thành công trong việc cài đặt hệ thống Linux mang tên Ubuntu.

Sau này bạn có thể tiếp tục dùng live CD Ubuntu (ấn nút ghi "Continue using the live CD") hoặc khởi động lại máy tính bằng cách ấn vào nút ghi "Restart now".

#### Dùng CD Alternate

Khi nào bạn thấy tự tin hơn, bạn có thể cài đặt Ubuntu dùng điã CD alterrnate để cài đặt Ubuntu. Quá trình cài đặt giống như với live CD Ubuntu nhưng không dùng giao diện đồ hoạ GNOME, do đó có thể thực hiện nhanh hơn một chút.

Với điã CD "alternate", bạn có thể cài Ubuntu cho các máy tính không đủ 256 MB Ram (< 192 MB RAM) hoặc bạn có thể nâng cấp một phiên bản Ubuntu, ví dụ từ 6.06 lên 6.10, mà không cần phải cài lại hết từ đầu.

#### Giấy phép sử dụng tài liệu này

Tài liệu này được phân phối theo giấy phép GNU/FDL<sup>1</sup>, có nghiã bạn có thể sử dụng, sao chép, phân phối lại và sửa lại nội dung của tài liệu này với điều kiện là bạn phải công nhận tác giả của tài liệu gốc là ông Vũ Đỗ Quỳnh (<u>vdquynh@gmail.com</u>) và bạn phải phân phối lại tài liệu này và các tài liệu xuất phát từ tài liệu này theo giấy phép GNU/FDL.

<sup>1</sup> GNU Free documentation licence (<u>http://www.gnu.org/copyleft/fdl.html</u>)

# CÁC LỜI TỪ CHỐI (DISCLAIMER)

Chúng tôi đã thật sự cố gắng để bảo đảm độ chính xác cao của các thông tin được cung cấp trong quyển sách này. Tuy nhiên chúng tôi không thể nào bảo đảm một độ chính xác tuyệt đối 100%. Vì vậy, tác giả gốc không thể nào chiụ trách nhiệm nếu như tài liệu này đã chứa một số sai làm ngoài ý muốn và những hậu quả mà chúng có thể gây ra.

Chúng tôi có thể đề cập đến một số phần mềm và phần cứng trong tài liệu này là những phần mềm và phần cứng có tên thương mại đã được đăng ký và có bản quyền. Nếu đúng như thế, chúng tôi không có ý định đòi lại những tên đó.

THIS DOCUMENTATION IS PROVIDED BY THE AUTHORS "AS IS" AND ANY EXPRESS OR IMPLIED WARRANTIES, INCLUDING, BUT NOT LIMITED TO, THE IMPLIED WARRANTIES OF MERCHANTABILITY AND FITNESS FOR A PARTICULAR PURPOSE ARE DISCLAIMED. IN NO EVENT SHALL THE AUTHORS BE LIABLE FOR ANY DIRECT, INDIRECT, INCIDENTAL, SPECIAL, EXEMPLARY, OR CONSEQUENTIAL DAMAGES (INCLUDING, BUT NOT LIMITED TO, PROCUREMENT OF SUBSTITUTE GOODS OR SERVICES; LOSS OF USE, DATA, OR PROFITS; OR BUSINESS INTERRUPTION) HOWEVER CAUSED AND ON ANY THEORY OF LIABILITY, WHETHER IN CONTRACT, STRICT LIABILITY, OR TORT (INCLUDING NEGLIGENCE OR OTHERWISE) ARISING IN ANY WAY OUT OF THE USE OF THIS SOFTWARE, EVEN IF ADVISED OF THE POSSIBILITY OF SUCH DAMAGE.